## Cubase 7 manual - Tilos Rádió - 2017

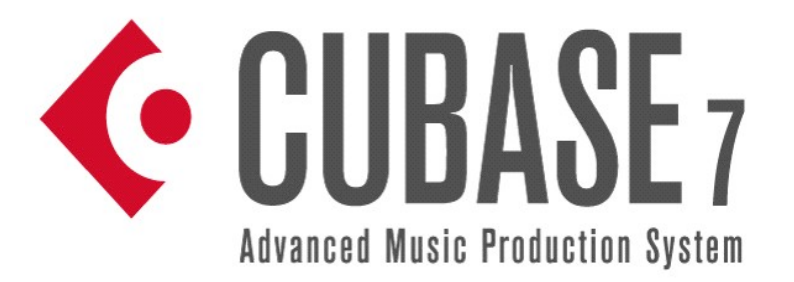

Indítsd el a Cubase 7 ikont, ami az Asztalon található. (ha ott nem találod, itt találod még C:\Program Files\Steinberg\Cubase LE AI Elements 7\Cubase LE AI Elements 7.exe

Az alap képernyőn látható egy template (amolyan varázsló segédlet), ahol a recording fül a jobb oldalon, ebben benne van a:

## 1.) FELVÉTEL:

1.1 ) **All channel rec**.: amely az összes sávot betölti, az első 8 sáv monoban lesz, a 9/10 és 11/12 sáv stereooban. Tetszőleges módon változtatható a mono és stereo sávok aránya, ha más beállítást szeretnél. (2. ábra)

| Cubese Al 7 Project - Unitability       Image: Selecture       No Direct Selecture       No Direct Selecture       Image: Selecture       Image: Selecture </th <th>€ Cubese AI 7<br/>File Edit Project Audio MIDI Media Transport Devices Window Help Steinberg Hub</th> <th>– 🗆 X</th>                                                                                                    | € Cubese AI 7<br>File Edit Project Audio MIDI Media Transport Devices Window Help Steinberg Hub                                                                                                    | – 🗆 X                   |
|----------------------------------------------------------------------------------------------------|----------------------------------------------------------------------------------------------------|-------------------------|
| Image: Selected     Image: Selected     Image: Selecte                                                                                                    | 👽 Cubase Al 7 Project - Untitled1                                                                                                    |                         |
| No Chlycel Stelected  No Chlycel Stelected | ❷Ⅲ ◎ ♣• ¥▶ ♀ ■ ▶ ● ▶□⋟⋟⋸⋞Х∂╱Фऴ ⊟• ⅔ ╳♯३с≀• ▦₽ơ ♀                                                                                                    | 2 1/16                  |
| W0 UPU       3       7       9       11       13       15       17       19       21       23       25       27       29       1         1 Audio 02       Image: Audio 02       Image: Audio 02                                                                                                    |                                                                                                    |                         |
| No. Track Freed       0         Image: Source of the start of the start of the sta                                                                 | The Ubject Selected                                                                                                    |                         |
| Add Audo Tark         Add Audo Tark         Add Indument Tark         Tark John         Tark John         Add Indument Tark         Tark John         Tark John         Add Indument Tark         Tark John         Tark John                                                                                                    | Q No Track Preset C millis IR III 3 5 7 9 11 13 15 17 19                                                                                                    | 9 21 23 25 27 29        |
|                                                                                                    | I hudio 02         I hudio 02         I hudio 02 |                         |
|                                                                                                    |                                                                                                    |                         |
|                                                                                                    |                                                                                                    | ^ 문 卿 <sup>1:42</sup> 다 |

Lehetőség van új sávokat is létrehozni a bal oldalon: ( a szürke részre jobb klikk, Add Audio Track)

(1. ábra)

Itt van lehetőség utána a mono / stereo beállításra:

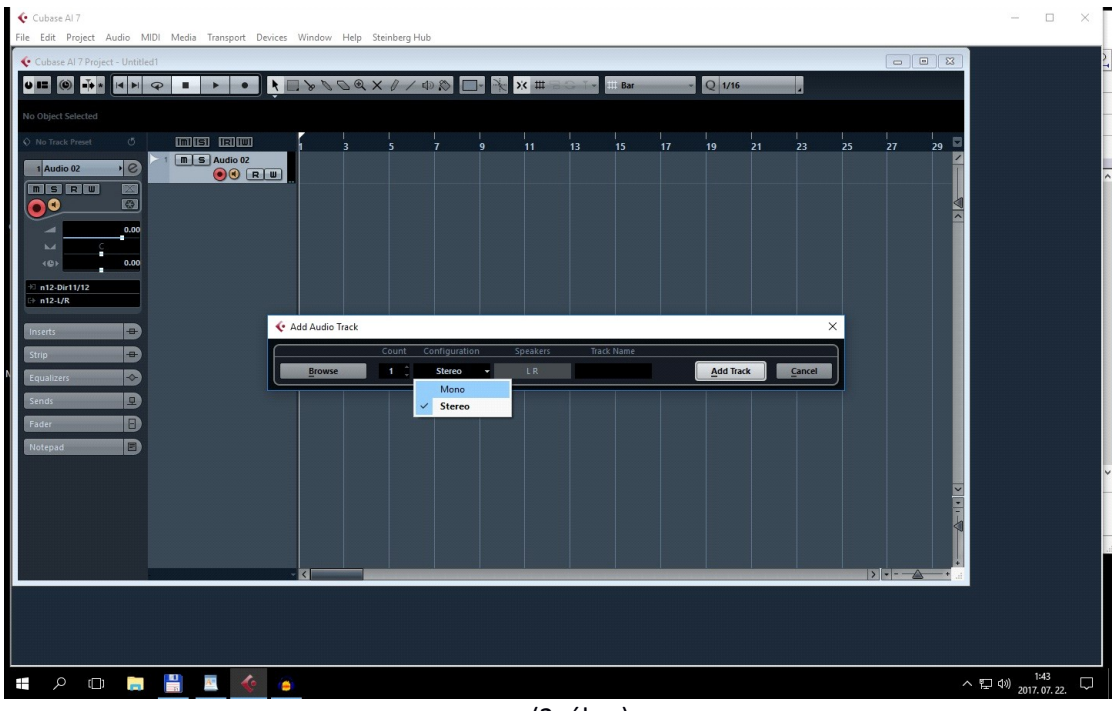

(2. ábra)

Itt van lehetőség arra, hogy a megfelelő input (bementi) csatornát rendeljük hozzá a létrehozott Audio sávhoz:

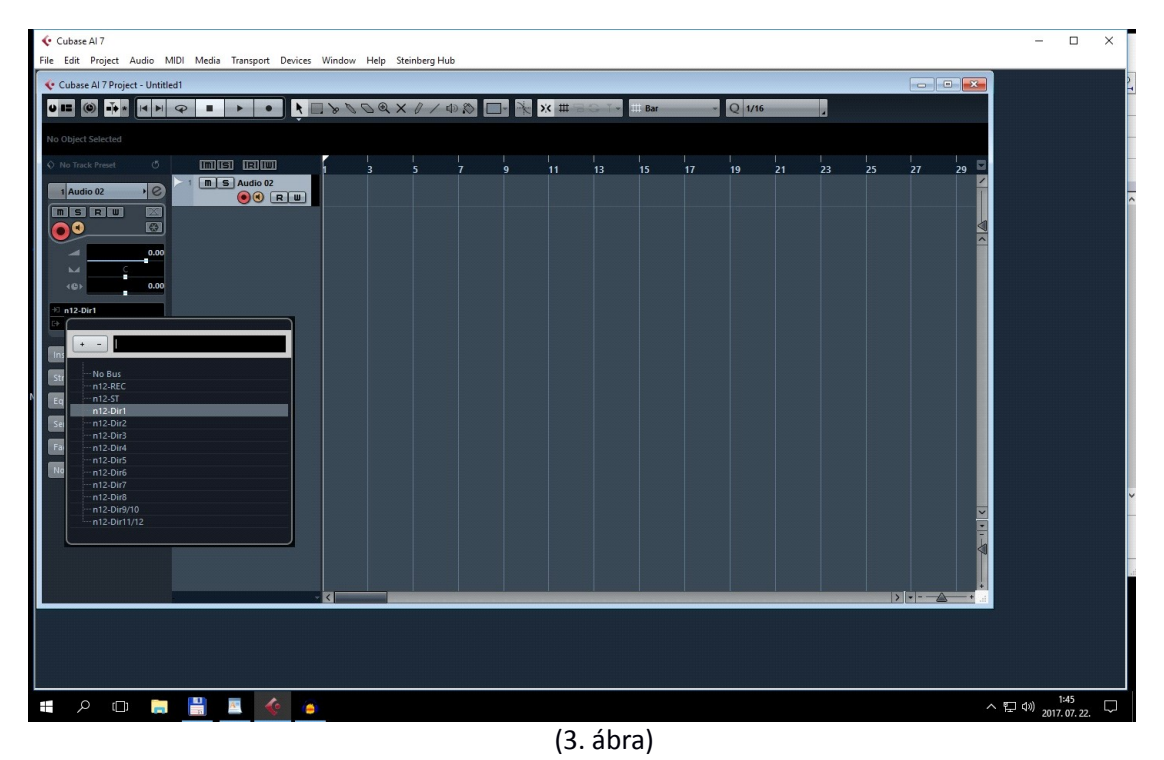

1.2) **MIC recordings**: Itt a mikrofonok vannak beállítva a Yamaha n12 keverőn a fehér és piros jelöléseknél. (*Most jelenleg a fehér a 2. sáv, a piros a 3. sáv a Yamaha n12 keverőpulton*)

1.3) **DJ recordings**: Ebben csak a 11/12 sáv van benne stereoban, a dj keverőpultra rákötve, így ami abból jön ki jel, azt stereoban rögzíti.

A Yamaha keverőn, a 11/12 sávon található legfelül a GAIN, ott szabályozható a hangerő, ha kevés a bemeneti jel szint.

## 2.) BEÁLLÍTÁSOK:

**2.1**) Ha nem ismeri fel a Yamaha keverőt a bekapcsoláskor, a Cubase indítása után (lásd. 1.1), ellenőrizzük a *Devices*-ban, hogy a Yamaha n12 keverő van-e hozzárendelve, és nem az alap integrált hangkártya, vagy más:

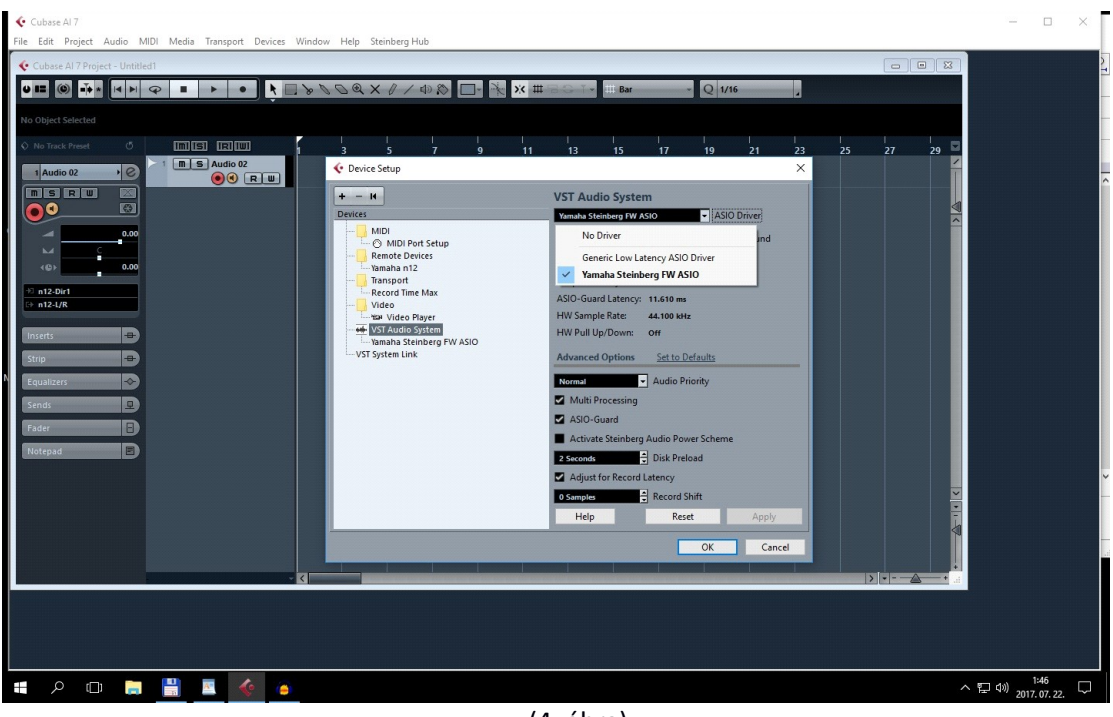

(4. ábra)

(Akkor jó, ha a Yamaha Steinberg FW ASIO van kiválasztva), OK.

**2.2)** Ha a Cubase nem tudja a sávokat kezelni, amolyan elfelejti, hogy melyik a stereo és mono, és nem enged csak néhány sávot hozzárendelni az Audio Track-hez, ezt a beállítáti is ellenőrizzük *a VST Connections*-ben, amit a Devices menüpotban találunk. Ha nem így néz ki az Inputs / Outputs fül a bal oldalon, a fehér sávra jobb klikket nyomva hozzuk létre mindkét fülön ezeket a beállításokat ADD funkcióval.

| 🔆 Cubase Al 7                                                                                                    |                 |             |                        |                          |                   |                       |              |                                                                                                    |                                                                                                    |                         |                          |              | o ×    |
|----------------------------------------------------------------------------------------------------|-----------------|-------------|------------------------|--------------------------|-------------------|-----------------------|--------------|----------------------------------------------------------------------------------------------------|----------------------------------------------------------------------------------------------------|-------------------------|--------------------------|--------------|--------|
| File Edit Project A                                                                                                    | udio MIDI Media | a Transport | Devices Window Help    | p Steinberg Hul          | b                 |                       |              |                                                                                                    |                                                                                                    |                         | <br>                     |              |        |
| Cubase Al 7 Project                                                                                                    |                 |             | MIDI Device Manag      | er                       |                   |                       |              |                                                                                                    |                                                                                                    |                         |                          | 8            |        |
|                                                                                                    |                 |             | MixConsole             | F3                       | -                 |                       | 1            |                                                                                                    |                                                                                                    |                         |                          |              |        |
|                                                                                                    |                 | • •         | Plug-in Information    |                          |                   | _• <u>*</u> × #       | BGT* III Bar |                                                                                                    | Q 1/16                                                                                                    |                         |                          |              |        |
|                                                                                                    | 6 WET 6         |             | Record Time Max        |                          |                   |                       |              |                                                                                                    |                                                                                                    |                         |                          |              |        |
| No Object Selected                                                                                                    | VSI Connection  | s - Outputs | VST Connections        | F4                       |                   |                       |              |                                                                                                    |                                                                                                    |                         |                          |              |        |
|                                                                                                    | Inputs Outp     | uts         | VCT Instruments        | E11                      |                   |                       |              |                                                                                                    |                                                                                                    |                         |                          |              |        |
| O No Track Preset                                                                                                    |                 | Add Rus     | VST Instruments        | 513                      |                   |                       |              |                                                                                                    |                                                                                                    |                         |                          |              |        |
| 1 Audio 02                                                                                                    |                 | Add bus     | VSI Performance        | FIZ                      |                   |                       |              |                                                                                                    |                                                                                                    |                         |                          |              |        |
| Tribalo de                                                                                                    | Bus Name        | Speakers    | Video Player           | F8                       | C                 | lick                  |              |                                                                                                    |                                                                                                    |                         |                          |              |        |
| m s r w                                                                                                    | m12-L/R         | Stereo      | Virtual Keyboard       | Alt+K                    | C                 | ick                   |              |                                                                                                    |                                                                                                    |                         |                          | Ê            |        |
|                                                                                                    |                 |             | Yamaha n12             |                          |                   |                       |              |                                                                                                    |                                                                                                    |                         |                          |              |        |
|                                                                                                    | ⊡-n12-1         | Mono        | Ablatas Line D. Mr.    |                          |                   |                       |              |                                                                                                    |                                                                                                    |                         |                          |              |        |
|                                                                                                    | o Mono          |             | Ableton Live ReWire    |                          |                   |                       |              |                                                                                                    |                                                                                                    |                         |                          |              |        |
| м с                                                                                                    | ⊡ n12-2         | Mono        | Waves ReWire           |                          |                   |                       |              |                                                                                                    |                                                                                                    |                         |                          |              |        |
| <@>                                                                                                    | Mono            | Mana        | Show Panel             |                          |                   |                       |              |                                                                                                    |                                                                                                    |                         |                          |              |        |
|                                                                                                    | Mono            | MONO        |                        |                          |                   |                       |              |                                                                                                    |                                                                                                    |                         |                          |              |        |
| 73 n12-Dir1                                                                                                    | B-n12-4         | Mono        | Device Setup           |                          |                   |                       |              |                                                                                                    |                                                                                                    |                         |                          |              |        |
| 17 n12-L/K                                                                                                    | o Mono          |             |                        | n12 input 4              |                   |                       |              |                                                                                                    |                                                                                                    |                         |                          |              |        |
|                                                                                                    | ⊡ n12-5         | Mono        | Yamaha Steinberg FW AS |                          |                   |                       |              |                                                                                                    |                                                                                                    |                         |                          |              |        |
| Inserts                                                                                                    | o Mono          |             |                        | n12 input 5              |                   |                       |              |                                                                                                    |                                                                                                    |                         |                          |              |        |
| Strip                                                                                                    | - n12-6         | Mono        | Yamaha Steinberg FW AS | n12 input 6              |                   |                       |              |                                                                                                    |                                                                                                    |                         |                          |              |        |
|                                                                                                    | E-n12.7         | Mono        | Yamaha Steinberg EW AS | in 2 input o             |                   |                       |              |                                                                                                    |                                                                                                    |                         |                          |              |        |
| Equalizers                                                                                                    | o Mono          |             |                        | n12 input 7              |                   |                       |              |                                                                                                    |                                                                                                    |                         |                          |              |        |
| Sands                                                                                                    | ⊡-n12-8         | Mono        | Yamaha Steinberg FW AS |                          |                   |                       |              |                                                                                                    |                                                                                                    |                         |                          |              |        |
| School                                                                                                    |                 |             |                        | n12 input 8              |                   |                       |              |                                                                                                    |                                                                                                    |                         |                          |              |        |
| Fader                                                                                                    | E n12-9/10      | Stereo      | Yamaha Steinberg FW AS |                          |                   |                       |              |                                                                                                    |                                                                                                    |                         |                          |              |        |
| Children of the local division of the local division of the local | D Lett          |             |                        | n12 Monitor 9/C          | FF                |                       |              |                                                                                                    |                                                                                                    |                         |                          |              |        |
| Notepad                                                                                                    | E-n12-11/12     | Stereo      | Yamaha Steinberg FW AS | ITT2 MOTILOT TO/L        |                   |                       |              |                                                                                                    |                                                                                                    |                         |                          |              |        |
|                                                                                                    | o Left          |             |                        | n12 Monitor 11/L         | .5                |                       |              |                                                                                                    |                                                                                                    |                         |                          |              |        |
|                                                                                                    | o Right         |             |                        | n12 Monitor 12/F         | 8                 |                       |              |                                                                                                    |                                                                                                    |                         |                          |              |        |
|                                                                                                    | E-n12-AUX       | Stereo      | Yamaha Steinberg FW AS |                          | C                 | ick                   |              |                                                                                                    |                                                                                                    |                         |                          |              |        |
|                                                                                                    | O Left          |             |                        | n12 AUX L                |                   |                       |              |                                                                                                    |                                                                                                    |                         |                          |              |        |
|                                                                                                    | -o Right        |             |                        | ITTE AGA K               |                   |                       |              |                                                                                                    |                                                                                                    |                         |                          |              |        |
|                                                                                                    |                 |             |                        |                          |                   |                       |              |                                                                                                    |                                                                                                    |                         |                          |              |        |
|                                                                                                    |                 |             |                        |                          |                   |                       |              |                                                                                                    |                                                                                                    |                         |                          |              |        |
|                                                                                                    |                 |             |                        |                          |                   |                       |              |                                                                                                    |                                                                                                    |                         |                          |              |        |
|                                                                                                    |                 |             |                        |                          |                   |                       |              |                                                                                                    |                                                                                                    |                         |                          |              |        |
|                                                                                                    |                 |             |                        |                          |                   |                       |              |                                                                                                    |                                                                                                    |                         |                          | ~            |        |
|                                                                                                    | <               |             |                        | Contraction and the same | COLUMN TWO IS NOT | and the second second |              | Conception of the local division of the local division of the loca | CONTRACTOR OF STREET, STREET, STREET, STREET, STREET, STREET, STREET, STREET, STREET, STREET, STREET, STREET, S | CONTRACTOR OF THE OWNER | Contraction of the owner | >            | 1      |
|                                                                                                    |                 |             |                        |                          |                   |                       |              |                                                                                                    |                                                                                                    |                         |                          |              |        |
|                                                                                                    |                 |             |                        |                          |                   |                       |              |                                                                                                    |                                                                                                    |                         |                          |              |        |
|                                                                                                    |                 |             |                        |                          |                   |                       |              |                                                                                                    |                                                                                                    |                         |                          |              |        |
|                                                                                                    |                 | - /         | 100                    |                          |                   |                       |              |                                                                                                    |                                                                                                    |                         |                          | 1:4          | 7      |
|                                                                                                    | <b>1</b>        | <u> </u>    |                        |                          |                   |                       |              |                                                                                                    |                                                                                                    |                         |                          | へ ビ 印 2017.0 | 7. 22. |
|                                                                                                    |                 |             | -                      |                          |                   | 1-                    | (1)          |                                                                                                    |                                                                                                    |                         |                          |              |        |
|                                                                                                    |                 |             |                        |                          |                   | (5                    | . apra)      |                                                                                                    |                                                                                                    |                         |                          |              |        |
|                                                                                                    |                 |             |                        |                          |                   |                       |              |                                                                                                    |                                                                                                    |                         |                          |              |        |

**2.3)** A Cubase 7 automatikus mentést készít, 2 percenként, de ez csak akkor lehetséges, ha már elmentetted a projectet (CTRL + S).

Alapbeállításként a D:/Project mappába készíti a felvételeket, ideiglenesen, ha nem mented el, nem fog automatikus mentés készülni közben, érdemes az elején a projectet létrehozni és egyből elmenteni, a D:/Project/sajátmappádba itt mutatja (alul), hogy hova menti és milyen néven, ha nem adsz neki nevet:

Use default location:

Project folder:

| news and t                  | utorials                                                                                                    | projects                                                                                                    |  |  |  |  |  |  |  |
|-----------------------------|----------------------------------------------------------------------------------------------------|----------------------------------------------------------------------------------------------------|--|--|--|--|--|--|--|
| News P                      | Pew Features Quick Start                                                                                                    | Image: Constraint of the second line         Image: Constraint of the second line         Image: Constra the second line         Image: Constraint of the second |  |  |  |  |  |  |  |
| <b>SPECIAL</b><br>O F F E R | Time-limited offer: Cubase upgrades at a special price!<br>Until August 15, 2016, you have the chance to upgrade your software to Cubase Pro<br>8.5 or Cubase Artist 8.3 at 40 percent off. | All channel REC<br>An individual input channel signal on the nU/n12 will be directly routed to each audio track in Cubese.                                                                                                    |  |  |  |  |  |  |  |
| С                           | Cubasis 1.9 update and new Cubasis FX Packs<br>The new update now introduces in-app purchases, allowing you to buy Cubasis FX<br>Packs directly from inside the app.                        | DJ Recordings<br>An individual input channel signal on the r0/r12 will be directly routed to each audio track in Cubase.<br>MIC Recordings<br>An individual input channel signal on the r0/r12 will be directly routed to each audio track in Cubase.                                                                                                    |  |  |  |  |  |  |  |
| O                           | Yosemite compatibility information<br>Currently we cannot recommend Steinberg customers to update to OS X 10.10<br>Yosemite. Read more.                                                     |                                                                                                    |  |  |  |  |  |  |  |
| C                           | Cubase crash upon starting a project under Windows<br>Please read the following Knowledge Base article to learn how to resolve this issue.                                                  | Yamaha n12 multi channel recording<br>An individual input channel spiral on the nilinit? will be directly routed to each audio track in Cubase.<br>Yamaha n12 stereo recording (5.1)                                                                                                    |  |  |  |  |  |  |  |
| С                           | Cubasis 1.8.2 update available<br>This update supports IOS 8 and includes the Audiobus 2.1.3 SDK with the possibility<br>to monitor Audiobus tracks.                                        | Here such as approved on the found with an induced to the Cubese and/o texts.  Yamaha Cube spraw on the following and the nuclease such o texts.                                                                                                    |  |  |  |  |  |  |  |

(6. ábra)

## 3.) EXPORT (mentés audio file-ba):

Ha elkészültünk egy projecttel, beállítottuk a hangerőket, keverési arányokat és az editálással is megvagyunk, be kell állítanunk, hogy mettől meddig szeretnénk a projectet kimenteni egy Audio file-ba, ezt felül a számozott részen lehet beállítani, gyors billentyűkkel a *CRTL* + *az egér bal gombjával* a kezdetét, az *ALT* + *egér bal gombjával* pedig a végét lehet beállítani.

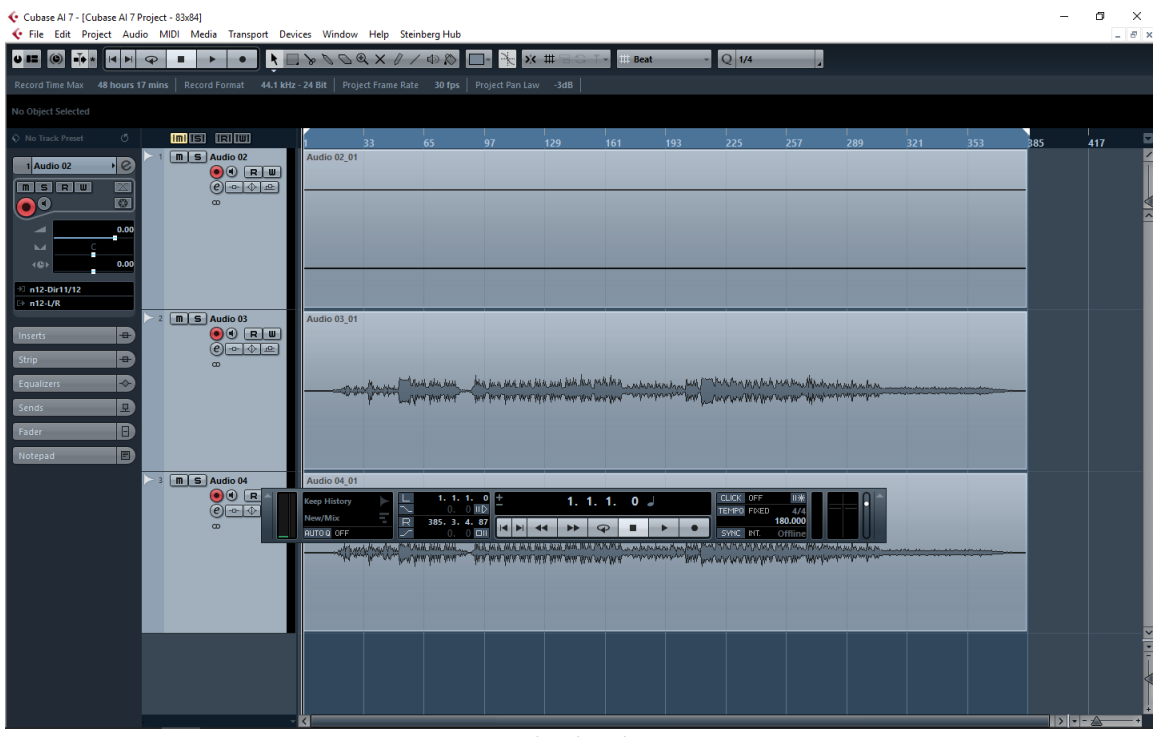

(7. ábra)

Ha nem vagyunk megelégedve a felvett hang, hangerejével, korrigálhatjuk utólag is, hogy a sávot "erősítjük".Ha kijelöljük a sávon az audio hullámformát, a sáv közepén találunk egy fehér kockát felül, ezt fljebb húzva növelhetjük a (bemeneti) hangerőt, utólagosan is, ezzel javítva a minőséget.

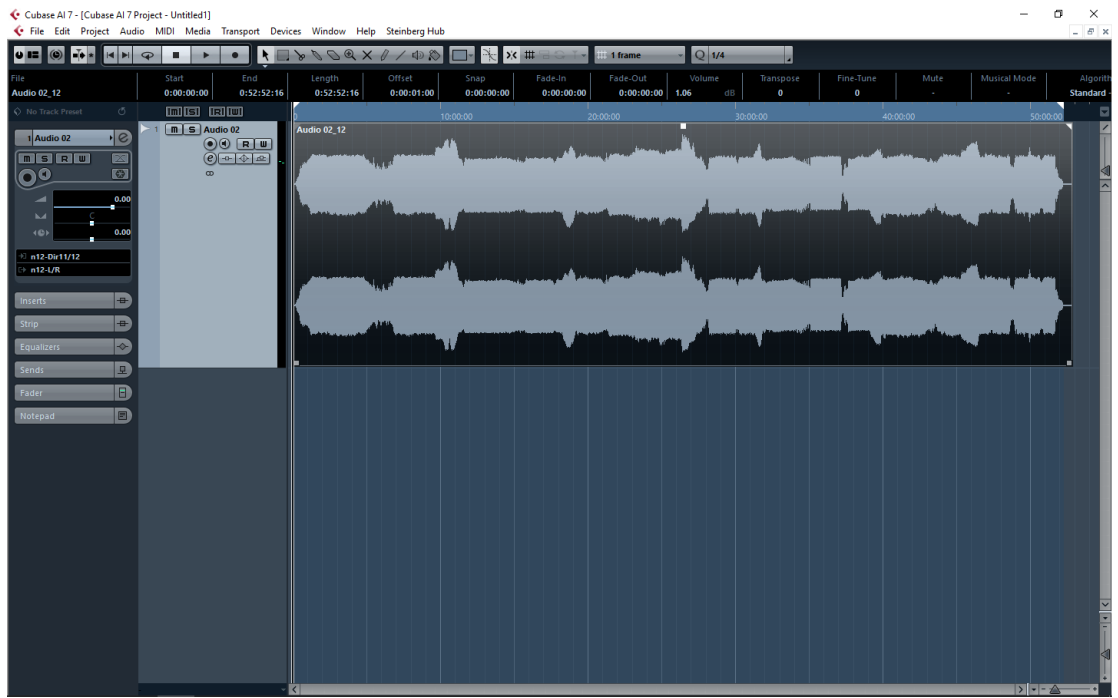

(fontos, hogy a Monitor jel (barna színű) gombját ha bekapcsolva hagyjuk, nem tudunk belehallgatni a felvételbe és a kimentésnél is csend lesz, így azt kikapcsoljuk ki felvétel után)

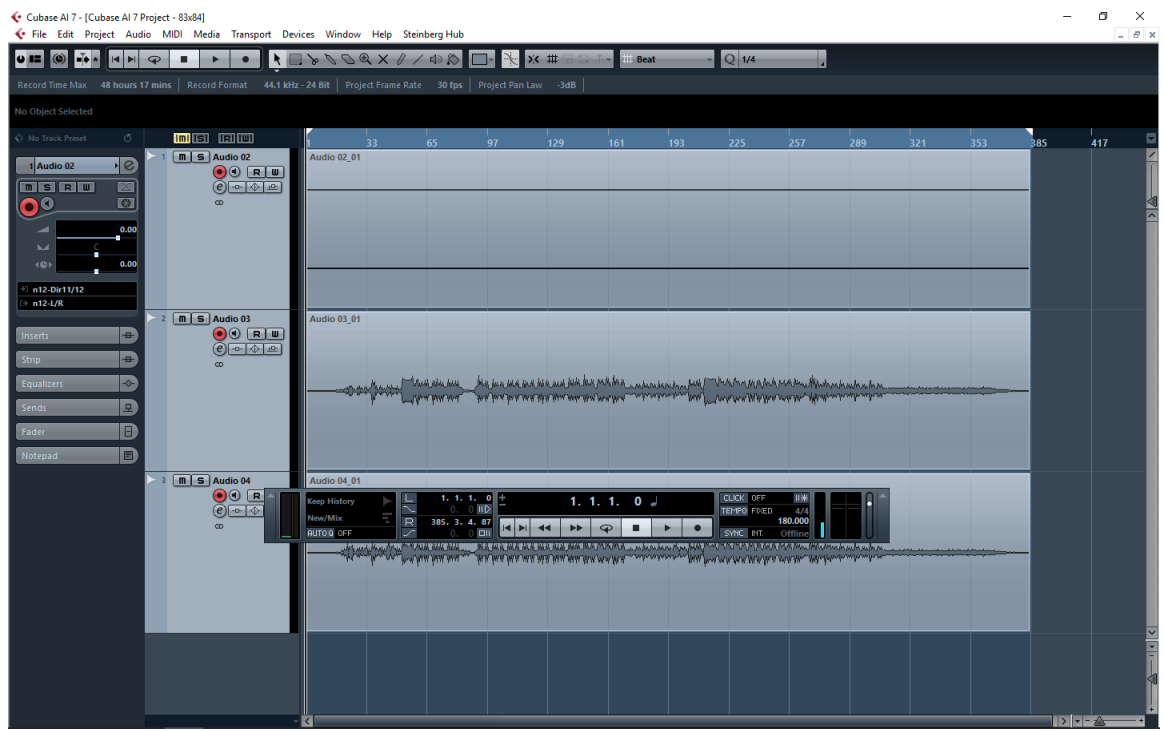

(9. ábra)

| Cub<br>File             | ase Al 7 - [Cubase Al 7 Project - 83x84]<br>Edit Project Audio MIDI Me | edia Transpor          | rt Devices Window Help St              | einberg Hub                                                                                                    |                              |                  |     |                                      |                                  |                          |     |     | -   | 6 × |
|-------------------------|------------------------------------------------------------------------|------------------------|----------------------------------------|----------------------------------------------------------------------------------------------------|------------------------------|------------------|-----|--------------------------------------|----------------------------------|--------------------------|-----|-----|-----|-----|
| v                       | New Project                                                            | Ctrl+N                 | XDOXXI                                 | / 🕬 🔊 🗖 – 🦎                                                                                                    | × # 8 0                      | ⊤ - III Beat     |     | Q 1/4                                | -                                |                          |     |     |     |     |
| Re                      | Open                                                                   | Ctrl+0<br>Ctrl+W       | -<br>.1 kHz - 24 Bit   Project Frame R | ate 30 fps Project Pa                                                                                            |                              |                  |     |                                      |                                  |                          |     |     |     |     |
|                         | Save                                                                   | CHUS                   |                                        |                                                                                                    |                              |                  |     |                                      |                                  |                          |     |     |     |     |
| NO                      | Save As (                                                              | Ctrl+Shift+S           |                                        |                                                                                                    |                              |                  |     |                                      |                                  |                          | _   |     |     |     |
| 0                       | Back up Project                                                        |                        | 1 33                                   | 65 97                                                                                                    | 129                          | 161              | 193 | 225                                  | 257                              | 289                      | 321 | 353 | 385 | 417 |
| Π.                      | Save as Template                                                       |                        | Audio 02_01                            |                                                                                                    |                              |                  |     |                                      |                                  |                          |     |     |     |     |
| Ē                       | Revert                                                                 |                        | 3                                      |                                                                                                    |                              |                  | _   | _                                    |                                  | _                        | _   |     |     |     |
|                         | Page Setup<br>Print                                                    |                        |                                        |                                                                                                    |                              |                  |     |                                      |                                  |                          |     |     |     |     |
|                         | Import                                                                 | >                      |                                        |                                                                                                    |                              |                  |     |                                      |                                  |                          |     |     |     |     |
|                         | Export                                                                 | >                      | MIDI File                              |                                                                                                    |                              |                  | _   |                                      |                                  |                          | _   |     |     |     |
| 5                       | Replace Audio in Video File                                            |                        | MIDI Loop                              |                                                                                                    |                              |                  |     |                                      |                                  |                          |     |     |     |     |
|                         | Preferences                                                            |                        | Audio Mixdown                          |                                                                                                    |                              |                  | _   |                                      |                                  |                          |     |     | _   |     |
|                         | Key Commands                                                           |                        | Notepad Data                           | J                                                                                                    |                              |                  |     |                                      |                                  |                          |     |     |     |     |
|                         | Recent Projects                                                        | >                      | 2                                      |                                                                                                    |                              |                  |     |                                      |                                  |                          |     |     |     |     |
| S                       | Quit                                                                   | Ctrl+Q                 |                                        |                                                                                                    |                              |                  |     |                                      |                                  |                          |     |     |     |     |
| Sends<br>Fader<br>Notep |                                                                        |                        |                                        | Una hill and the per per                                                                                         | a ya 4 da 6 da a ya waa ya w | Millin - Milling |     | larde de Martal                      | e en de son alle alle an         | hudhadhan<br>unange eine |     |     |     |     |
|                         | 3 ( <u>m) 5</u>                                                        | Audio 04<br>● ● ℝ<br>€ | Audio 04_01                            | 1. 1. 1. 0<br>0. 0 HD<br>385. 3. 4. 87<br>0. 0 DH<br>4. AL AL M.<br>AL AL M.<br>AL AL M.<br>AL AL M.<br>AL AL M. | 1. 1                         |                  |     | CLICK OFF<br>TEMPO FAED<br>SVNC INT. | 11#<br>4/4<br>180.000<br>Offline | handandara.              |     |     |     |     |
|                         | - 6                                                                    |                        |                                        | -                                                                                                    | -                            | -                |     | -                                    | -                                |                          |     | -   |     |     |
|                         |                                                                        |                        |                                        |                                                                                                    |                              |                  |     |                                      |                                  |                          |     |     |     |     |
|                         |                                                                        |                        |                                        |                                                                                                    |                              |                  |     |                                      |                                  |                          |     |     |     |     |
|                         |                                                                        |                        |                                        |                                                                                                    |                              |                  |     |                                      |                                  |                          |     |     |     |     |

(10. ábra)

Itt pedig a végleges formátumot, nevet és helyet tudjuk megadni:

| 🔄 Cubase Al 7 - [Cubase Al 7 Project - 83x84] |                                  |                                   |                     |                               |        |     | -   | o ×      |
|-----------------------------------------------|----------------------------------|-----------------------------------|---------------------|-------------------------------|--------|-----|-----|----------|
| File Edit Project Audio MIDI Media Tr         | ransport Devices Window Help Ste | inberg Hub                        |                     |                               |        |     |     | _ 8 ×    |
|                                               | xport Audio Mixdown              |                                   | - Roat - Clin       | ×                             |        |     |     |          |
| Record time Max 48 nours 17 mins Record F     | Channel Selection                |                                   | File Location       |                               |        |     |     |          |
| No Object Selected                            | -Output Channels                 | Name                              |                     |                               |        |     |     |          |
| No Track Preset O IIII                        |                                  | Path                              | kalmarow84          |                               | 321    | 353 | 385 | 417      |
|                                               |                                  |                                   | D:\PROJECT\naut83   |                               |        |     |     | i i      |
|                                               |                                  | Naming Scheme                     | kalmarow84.wav      |                               |        | _   |     | 4        |
|                                               |                                  |                                   | File Format         |                               |        |     |     |          |
|                                               |                                  |                                   | Wave File           | •                             |        |     |     |          |
| <c> 0.00</c>                                  |                                  | Insert Broadcast Wave Chunk       | Edit                |                               |        | _   | 4   |          |
| +3 n12-Dir11/12                               |                                  | Don't Use Wave Extensible Format  |                     |                               |        |     |     |          |
| > n12-L/R                                     |                                  | 🗹 Insert iXML Chunk 🔳 Insert Temp | o Definition        |                               |        |     |     |          |
| Inserts 🕀                                     |                                  |                                   |                     |                               |        |     |     |          |
| Strip 🖶 💩                                     |                                  |                                   |                     |                               |        |     |     |          |
| Equalizers                                    |                                  |                                   |                     |                               |        |     | 4   |          |
| Sends 🖳                                       |                                  | Canada Data                       | Audio Engine Output |                               |        |     |     |          |
| Fader                                         |                                  | 24 Bit Bit Depth                  | Split Channels      | 3 : "audio - 01 (Left).wav" 👻 |        |     |     |          |
| Notepad                                       |                                  | Real-Time Export                  | L/R Channels        |                               |        |     |     |          |
| >3 msAu                                       |                                  |                                   | Import into Project |                               | -      |     |     |          |
| e e e e e e e e e e e e e e e e e e e         |                                  | Pool 📕 Audio Track                |                     |                               | 1      |     |     |          |
| 8                                             |                                  | Pool Folder                       |                     |                               |        |     |     |          |
|                                               |                                  |                                   | Post Process        |                               | ****** |     |     |          |
|                                               |                                  |                                   | None                |                               |        |     |     |          |
|                                               |                                  | Deactivate External MIDI Inputs   |                     |                               |        |     |     |          |
|                                               |                                  | Close Window after Export 📕 Updat | e Display           | Export Cancel                 |        |     | 4   | <b>~</b> |
|                                               |                                  |                                   |                     |                               |        |     |     | l i      |
|                                               |                                  |                                   |                     |                               |        |     |     | 4        |
|                                               |                                  |                                   |                     |                               |        |     |     |          |
|                                               | ~ <                              |                                   |                     |                               |        |     |     | +        |

(11. ábra)

Name (név): Path (helye): File format (file típus): Sample rate: Bit Depth: Mono Downmix (mono mentés): Split Channels (sávonkénti mentés): L/R Channels (külön a bal, és külön a jobb oldal kimentése):

Ha mindent beírtunk, beállítottunk, EXPORT gombara kell klikkelni és el is készült a file.

(Jelenleg a Cubase 7 beállítása: 44.4 kHz és 32 bit felvétel. A Sample rate növelésére a Yamaha FW Steinberg programban kell a Sample rate átállítani és a Cubase 7 - Project menüpont, Project setup - Sample rate részén is, majd az exportálásnál is figyelni kell ennek pontos beállításánál.)

Készült: 2017.augusztus 9., Budapest